## **AERIES ABI GRADE REPORTING**

The **Grade Reporting** screen can be accessed for update or display from the **Grades** tab on the **Home** page. The following screen will display. Click the mouse on '**Grade Reporting**':

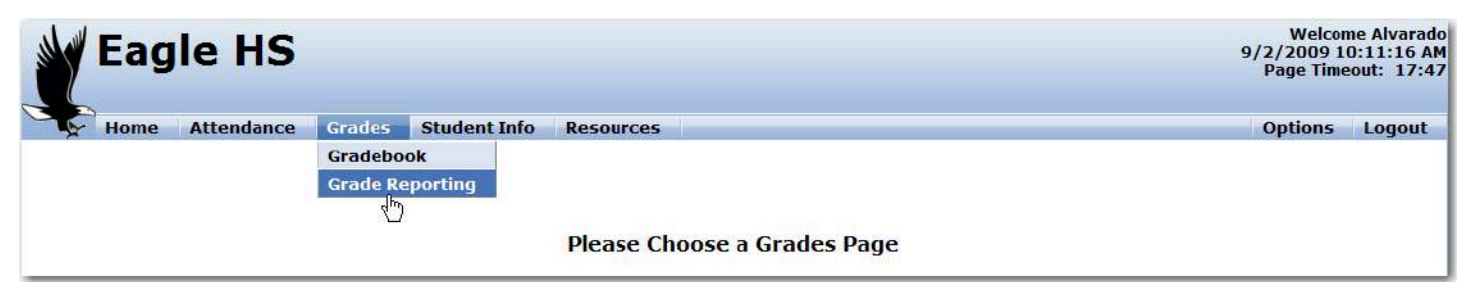

The **Grade Reporting** screen will display the **Current Period** for the teacher signed into **ABI**. All students currently enrolled will display. To select a different period, click the mouse on the period number and page in the **View Period**: field.

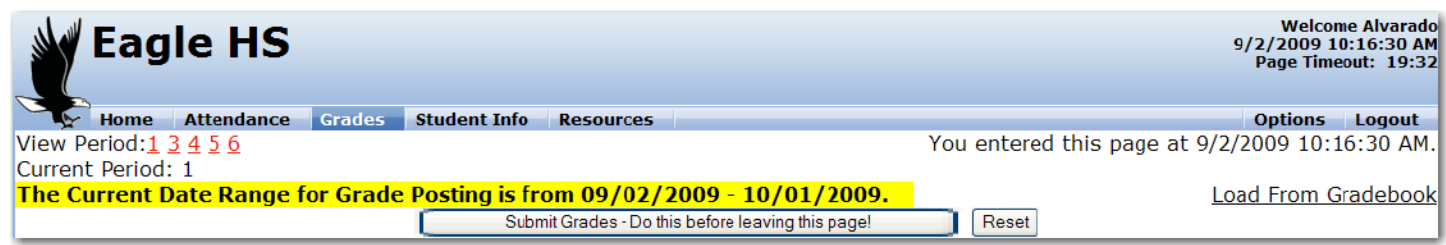

#### LOAD GRADES FROM GRADEBOOK

After the Gradebooks have been completed, the grade marks can be calculated from the Gradebook and transferred over to the student's grades. To load grades click the mouse on '**Load From Gradebook'** in the top right hand corner.

|       | Eagle HS                 | 5                |             |         |             |            |             |           |         |         | Welcome Alva<br>9/2/2009 10:22:5<br>Page Timeout: 1 |           |           |               | Alvarado<br>2:57 AM<br>: 19:48 |           |
|-------|--------------------------|------------------|-------------|---------|-------------|------------|-------------|-----------|---------|---------|-----------------------------------------------------|-----------|-----------|---------------|--------------------------------|-----------|
|       | Home Attendance          | e Grades         | Student 1   | Info    | Resources   | 5          |             |           |         |         |                                                     |           |           | Opti          | ons Le                         | ogout     |
| View  | Period: <u>1 3 4 5 6</u> |                  |             |         |             |            |             |           | You     | entered | d this                                              | page      | at 9/2    | 2/2009        | 10:22:                         | 57 AM.    |
| Curre | ent Period: 3            |                  |             |         |             |            |             |           |         |         |                                                     |           |           |               |                                |           |
| The   | <b>Current Date Rang</b> | e for Grade      | Posting     | is fror | n 09/02     | /2009      | - 10/0      | 1/2009    |         |         |                                                     |           | L         | oad Fro       | m Grad                         | lebook    |
|       |                          |                  |             | Submit  | Grades - Do | this befor | e leaving t | his page! |         | Reset   |                                                     |           |           | $\searrow$    |                                |           |
|       |                          |                  |             | St      | udent Gra   | des        |             |           |         |         |                                                     |           | M         | ass Set       | CI 💌                           | Go        |
| Stu#  | Student Name 🛛 🕬         | Grd Course Title | e 1st QTR 2 | nd QTR  | SEM EXM     | 1st SEM    | 3rd QTR     | 4th QTR   | SEM EXM | 2nd SEM | Credit                                              | <u>CI</u> | <u>WH</u> | \bs <u>C1</u> | <u>C2</u>                      | <u>C3</u> |
| 60    | Apodaca, Joshua P.       | 10 Biology Cp    | ~           |         |             |            |             |           |         |         | 5.00                                                | ~         | ¥         | 0             | / /                            | ~         |
| 102   | Ascha, Monica S.         | 10 Biology Cp    | ~           |         |             |            |             |           |         |         | 5.00                                                | ~         | *         | 0             | / /                            | ~         |

The following screen will display. From **Load Grades into** click the mouse on the **drop down** and select the period. Click the mouse on the **Next** button.

| < <u>Grade Reporting</u> > < <u>Main Menu</u> > < <u>Logout</u> > |  |
|-------------------------------------------------------------------|--|
| << Previous Next >>                                               |  |
| Step 1                                                            |  |
| Overwrite Existing Marks?                                         |  |
| Load Grades into Period 3 🕶                                       |  |
| Period 1<br>Period 3<br>Period 4<br>Period 5<br>Period 6          |  |
| 1 ellou o                                                         |  |

From Which Mark? click the mouse on the drop down and select the correct marking period.

Click the mouse on the **Next** button.

| < <u>Grade Reporting</u> > < <u>Main Menu</u> > < <u>Logout</u> > |  |
|-------------------------------------------------------------------|--|
| << Previous Next >>                                               |  |
| Step 2                                                            |  |
| Overwrite Existing Marks?<br>Load Grades into                     |  |
| Period 3                                                          |  |
| Which Mark? M1 1stQTR V                                           |  |
|                                                                   |  |

The following screen will display with current gradebook assignments. From **Gradebook** click the mouse on the **drop down** and select which gradebooks will be used to calculate grades.

Enter the Assignment Range and % of Overall Mark. Click the mouse on the Next button.

| < <u>Grade Reporting</u> > < <u>Main Menu</u> > < <u>Logout</u> > |  |
|-------------------------------------------------------------------|--|
| << Previous Next >>                                               |  |
| Step 3                                                            |  |
| Overwrite Existing Marks?<br>Load Grades into                     |  |
| Period 3 - M1 1st QTR                                             |  |
| Choose the Gradebook(s) From Which to Load                        |  |
| Gradebook Assignment Range % of Overall Mark                      |  |
| <br>3- Biology Cp - Y 🖌 1 – 999 100                               |  |

The following screen will display with **Gradebooks** and **Marks** to be calculated and loaded. The **High** and **Low Percentages** must be entered to calculate the **Marks**. After all **High** and **Low Percentages** have been entered click the mouse on the **Next** button.

| < <u>Grade Report</u> | ing > < <u>Main</u>                    | Menu > < Log           | g <u>out</u> > |  |
|-----------------------|----------------------------------------|------------------------|----------------|--|
| <                     | Previous Next                          | >>                     |                |  |
|                       | Step 4                                 |                        |                |  |
|                       | Overwrite Existing<br>Load Grades i    | g Marks?<br>nto        |                |  |
| Pe                    | riod 3 - M1 1s                         | st QTR                 |                |  |
| Gradebool             | c R                                    | ange Perc              |                |  |
| 3- Biolog             | у Ср - Y 1                             | -999 100%              |                |  |
|                       |                                        |                        |                |  |
| Use perce<br>(10      | ntages for High a<br>00, 95, 87, 62.5, | and Low values<br>etc) |                |  |
| Mark                  | Low%                                   | High%                  |                |  |
| A+                    | 98                                     | 110                    |                |  |
| Α                     | 90                                     | 97                     |                |  |
| <b>A</b> -            | 85                                     | 89                     |                |  |
| В                     | 80                                     | 84                     |                |  |
| <b>B</b> -            | 75                                     | 79                     |                |  |

The following screen will now display the Gradebooks and Marks to be calculated. Below that will display the

students with their **Overall** percentage and the grade mark that was calculated. To update the marks into grades click the mouse on the **Update Grade Reporting** button.

| <    | : <u>Gra</u> | le Repo              | orting > | < <u>Ma</u> | <u>in Menu</u> | <u>1 &gt; &lt; Lo</u> | ogout >    |       |   |
|------|--------------|----------------------|----------|-------------|----------------|-----------------------|------------|-------|---|
|      |              | << F                 | revious  |             | << Update      | Grade Re              | porting >> |       | ] |
|      |              |                      |          | Step 5      | 5              |                       |            | _     |   |
|      |              |                      | Overwr   | ite Exis    | ting Marks     | ?                     |            |       |   |
|      |              |                      | Load (   | Grade       | s into         |                       | _          |       |   |
|      |              |                      | Period 3 | - M1        | 1st QTF        | ۲                     |            |       |   |
|      |              | Gradeb               | ook      |             | Range          | Perc                  |            |       |   |
|      |              | 3- Biol              | ogy Cp   | - Y         | 1-999          | 100%                  |            |       |   |
|      |              | Mark                 |          | Low%        | <b>⁄o</b>      | High%                 |            |       |   |
|      |              | A+                   |          | 98          |                | 110                   |            |       |   |
|      |              | A                    |          | 90          |                | 97                    |            |       |   |
|      |              | A-<br>B              |          | 80          |                | 84                    |            |       |   |
|      |              | B-                   |          | 75          |                | 79                    |            |       |   |
|      |              |                      |          |             | 2- Biolog      | v Cn - V              |            |       |   |
|      |              |                      |          |             | 5 Diolog       | 1-999                 |            |       |   |
| Stu# | Stude        | nt Name              |          |             |                | 100%                  | Ove        | erall |   |
| 60   | Apod         | aca, Jos             | hua P.   |             | -              | NA                    | NA         |       |   |
| 102  | Ascha        | a, Monic             | a S.     |             | 8              | 3.33 %                | 83.33      | В     |   |
| 160  | Barro        | n, Krist             | γМ.      |             | 10             | 0.00 %                | 100.00     | A+    |   |
| 225  | BOIIK        | , Snane              | hal D    |             | 8<br>O         |                       | 80.00      | B     |   |
| 303  | Chac         | a, Cristo<br>o Gavio |          |             | 10             | 6 66 %                | 106 66     |       |   |
| 100  | Citas        | e, Gayle             | dan 1    |             | 10             |                       | 100.00     | AT    |   |

The **Gradebook Reporting** screen will now display. All marks calculated above for the students will display on the **Grade Reporting** screen. To add any marks for **Citizenship**, **Work habits** or **Comments** enter the code into the field.

After all marks have been entered click the mouse on 'Submit Grades' – Do this before leaving this page! This will automatically update the grades in the *Aeries*<sup>™</sup> database and a message will display in red at the top of the screen.

| - III | Eagle H                                                | S      |            |         |                         |                      |            |                 |           |         |         |          |           |           | 9/   | Wel<br>2/2009<br>Page Ti | come A<br>9 10:35<br>meout: | lvarado<br>5:59 AM<br>: 19:22 |
|-------|--------------------------------------------------------|--------|------------|---------|-------------------------|----------------------|------------|-----------------|-----------|---------|---------|----------|-----------|-----------|------|--------------------------|-----------------------------|-------------------------------|
|       | 🔄 Home 🛛 Attendar                                      | ice G  | Grades     | Studer  | nt Info                 | Resources            | 5          |                 |           |         |         |          |           |           |      | Option                   | s Lo                        | gout                          |
| View  | / Period: <u>1</u> <u>3</u> <u>4</u> <u>5</u> <u>6</u> |        |            |         |                         |                      |            |                 |           | You     | enterec | l this p | page      | at 9/     | 2/20 | 009 10                   | ):35:5                      | 59 AM.                        |
| Curr  | ent Period: 3                                          |        |            |         |                         |                      |            |                 |           |         |         |          |           |           |      |                          |                             |                               |
| The   | <b>Current Date Ran</b>                                | ge for | Grade      | Postin  | i <mark>g is</mark> fro | <mark>m 09/02</mark> | /2009      | - <b>10/0</b> 1 | 1/2009    |         |         |          |           | ]         | Load | From                     | Grad                        | <u>ebook</u>                  |
|       |                                                        |        |            |         | Submi                   | t Grades - Do        | this befor | e leaving t     | his page! |         | Reset   |          |           |           |      |                          |                             |                               |
|       |                                                        |        |            |         | S                       | tudent Gra           | des        |                 |           |         |         |          |           | 1         | Mass | Set:                     | ) 🔽                         | Go                            |
| Stu#  | Student Name                                           | Grd Co | urse Title | 1st QTR | 2nd QTR                 | SEM EXM              | 1st SEM    | 3rd QTR         | 4th QTR   | SEM EXM | 2nd SEM | Credit   | <u>CI</u> | <u>WH</u> | Abs  | <u>C1</u>                | <u>C2</u>                   | <u>C3</u>                     |
| 60    | Apodaca, Joshua P.                                     | 10 Bio | logy Cp    | *       |                         |                      |            |                 |           |         |         | 5.00     | ~         | ~         | 0    | ~                        | ~                           | ~                             |
| 102   | Ascha, Monica S.                                       | 10 Bio | logy Cp    | B 🗸     |                         |                      |            |                 |           |         |         | 5.00     | *         | *         | 0    | *                        | *                           | *                             |
| 160   | Barron, Kristy M.                                      | 10 Bio | logy Cp    | A+ 🗸    |                         |                      |            |                 |           |         |         | 5.00     | ~         | ~         | 0    | ~                        | ~                           | ~                             |
| 225   | Bolik, Shane                                           | 10 Bio | logy Cp    | B 🗸     |                         |                      |            |                 |           |         |         | 5.00     | ~         | ~         | 0    | *                        | ~                           | ~                             |
| 323   | Cantu, Cristobal R.                                    | 10 Bio | logy Cp    | B 🗸     |                         |                      |            |                 |           |         |         | 5.00     | *         | *         | 0    | *                        | ~                           | *                             |
| 392   | Chase, Gayle J.                                        | 10 Bio | logy Cp    | A+ 🗸    |                         |                      |            |                 |           |         |         | 5.00     | ~         | ~         | 0    | *                        | ~                           | ~                             |

### MASS SET CITIZENSHIP AND WORK HABITS

Citizenship and/or Work Habit codes can be entered for all students by using the **Mass Set option.** Choose **CI** for Citizenship or **WH** for Work Habits and enter the code to add to all students. Click on **GO**. The message below will be displayed. Submit Grades to save the Citizenship and Work Habits.

| Eagle HS                                    |                                        |                                                 | Welcome Alvarado<br>9/2/2009 10:20:04 AM<br>Page Timeout: 19:30 |
|---------------------------------------------|----------------------------------------|-------------------------------------------------|-----------------------------------------------------------------|
| Home Attendance Grad                        | des Student Info Resources             |                                                 | Options Logout                                                  |
| View Period: <u>1 3 4 5 6</u>               |                                        | You entered this pa                             | age at 9/2/2009 10:20:04 AM.                                    |
| Current Period: 1                           |                                        | Grades for period 1 have bee                    | n entered into your school's:<br>database.                      |
| The Current Date Range for G<br>10/01/2009. | rade Posting is from 09/02/20          | 009 -                                           | Load From Gradebook                                             |
|                                             | Submit Grades - Do this b              | before leaving this page! Reset                 |                                                                 |
|                                             | Student Grades                         |                                                 | Mass Set: Cl 💌 S 😡                                              |
| Stu# Student Name Grd Cou                   | urse Title 1st QTR 2nd QTR SEM EXM 1st | t SEM 3rd QTR 4th QTR SEM EXM 2nd SEM Credit    | <u>CI WH</u> Abs <u>C1</u> <u>C2</u> <u>C3</u>                  |
| 90 Armitage, Shane A. 10 Biol               | logy Cp 🛛 💌 🛛 🛛 Windows Int            | ternet Explorer 🛛 5.00                          | 0 v 0 v 3 A v v v                                               |
| 156 Barrett, Jacqueline L. 10 Biol          | logy Cp B 🔜                            | blank CI Codes have been set to "S" 5.00        | 0 v 0 v 1 C v v                                                 |
| 192 Berdeguez-Leger, Malcolm 10 Biol        | logy Cp C 🔽 🥼                          | 5.00                                            | S 🗸 🔽 0 🔽 🔽 💌                                                   |
| 288 Bustillos, Sarah F. 10 Biol             | logy Cp 🛛 👻                            | have to submit grades to save the changes. 5.00 | S 🗸 🔽 1 🔽 💙 💙                                                   |
| 331 Carosa, Zachary J. 10 Biol              | logy Cp 🔽                              | ОК 5.00                                         | S 🗸 🔽 0 🔽 👻 💙                                                   |
| 454 Cook, Lizabeth E. 10 Biol               | logy Cp 🔽                              | 5.00                                            | S 🗸 🔽 0 🔽 🔽                                                     |
|                                             |                                        |                                                 |                                                                 |

### **DISPLAY CODES AND DESCRIPTIONS**

The codes for the **Citizenship**, **Work habits** and **Comments** fields are available for display. The **headings** for these fields are abbreviated and underlined (CI, WH, C1, C2, C3).

| Eagle HS                                          |                                                | Welcome Alvara<br>9/2/2009 10:20:04 /<br>Page Timeout: 19:        |
|---------------------------------------------------|------------------------------------------------|-------------------------------------------------------------------|
| Home Attendance Grades                            | Student Info Resources                         | Options Logout                                                    |
| View Period: 1 3 4 5 6                            |                                                | You entered this page at 9/2/2009 10:20:04 Al                     |
| Current Period: 1                                 |                                                | Grades for period 1 have been entered into your school<br>databas |
| The Current Date Range for Grade I<br>10/01/2009. | Posting is from 09/02/2009 -                   | Load From Gradeboo                                                |
|                                                   | Submit Grades - Do this before                 | e leaving this page! Reset                                        |
|                                                   | Student Grades                                 | Mass Set: CI 🔽                                                    |
| Stu# Student Name Grd Course Titl                 | e <mark>1st QTR</mark> 2nd QTR SEM EXM 1st SEM | M 3rd QTR 4th QTR SEM EXM 2nd SEM Credit CI WH Abs C1 C2 C3       |
| 90 Armitage, Shane A. 10 Biology Cp               | Α 💌                                            | 5.00 O 🙀 O 💌 3 A 💌 💌 📑                                            |
| 156 Barrett, Jacqueline L. 10 Biology Cp          | В 💌                                            | 5.00 0 • 0 • 1 C • •                                              |

To display the codes and descriptions click the mouse on the abbreviated heading and the **codes** and **descriptions** will display. Click the mouse on the **Back** button to return to **Grade Reporting**.

# Use the BACK button to return to Aeries Browser Interface.

Codes for Grade Citizenship

| NNeeds ImprovementOOutstandingSSatisfactoryUUnsatisfactory | Code | Description       |
|------------------------------------------------------------|------|-------------------|
| O Outstanding   S Satisfactory   U Unsatisfactory          | N    | Needs Improvement |
| S Satisfactory<br>U Unsatisfactory                         | 0    | Outstanding       |
| U Unsatisfactory                                           | s    | Satisfactory      |
|                                                            | U    | Unsatisfactory    |